## 布撤展货车临时通行证网上操作指南

深圳市电子通行证网上办理系统 (修订时间: 2019年8月)

网址: https://app.szjj.sz.gov.cn:8091/passport/login.jsp

- 一、用户登录
  - 账号: 91440300MA5F739J9L
  - 密码: 9J9L (上面账号后四位)

| ●●●●●●●●●●●●●●●●●●●●●●●●●●●●●●●●●●●●● |                     |
|---------------------------------------|---------------------|
|                                       |                     |
|                                       | 用户登录/User login     |
|                                       | 7632 ######         |
|                                       | 登录         R生警务干台送录 |
|                                       |                     |
|                                       |                     |

二、机动车辆登记

所有布撤展货车的行驶时间需要在准行时间前 12 小时录入:

1. 第一步: <mark>点击"行驶计划填写"→"一日一填报"</mark>。

| e | 9 电子通行证系         | 统                                 |                                                                                   | 1000 NES, 1000 (100) |  |  |  |  |
|---|------------------|-----------------------------------|-----------------------------------------------------------------------------------|----------------------|--|--|--|--|
|   | 五元 内田            | @ mp-                             |                                                                                   |                      |  |  |  |  |
| 3 | 当前日期: 2021-03-11 | 03-11 通知公告                        |                                                                                   |                      |  |  |  |  |
| 8 | 行驶计划编号           | 留詞表示 (3本川) 何兩之司     《 18128801793 | <ul> <li>大于由本市地发行动生导康繁素汽车的保守规定时间、期间和区地行驶给通斯</li> </ul>                            | 2019-02-01           |  |  |  |  |
|   | 一日一般编写           |                                   | <ul> <li>关于他映对出市长输道、特长输着实施场制造给你压缩车辆最行地站的遗告</li> <li>关于他编辑制造和行物制编和区地分通告</li> </ul> | 2019-02-01           |  |  |  |  |
|   | 一日一报查询           |                                   |                                                                                   |                      |  |  |  |  |
|   | 导入验车材料           |                                   |                                                                                   |                      |  |  |  |  |
|   |                  |                                   |                                                                                   |                      |  |  |  |  |
|   |                  |                                   |                                                                                   |                      |  |  |  |  |

2. 第二步: 在"机动车号码处填写车证电子码 (即邮件附件所给的文件号码名称), 或者在下拉框选择

|           | 日本 幕幕            | (▲ 前页> 一日     | 一报旗写                           |                              |                                            |                                      |                          |                            |                                  |                |                    |          |                      |        |
|-----------|------------------|---------------|--------------------------------|------------------------------|--------------------------------------------|--------------------------------------|--------------------------|----------------------------|----------------------------------|----------------|--------------------|----------|----------------------|--------|
| 当前日期:     | 2021-03-11       | 机动证号码         | LC20202                        | 2年(行时间:0                     | 0:00-07:00.09:30-                          | 17:00.20:00-00:0                     | 0./崔天最终通行                | ·数量1辆/机动                   | 正有效救止时间:                         | : 2021-04-0    | 19 • • C202020     |          | ·<br>第三机动证号码,快速选中下拉动 | 资表:    |
| 1 15      | 史计划填写 ~          | 计划行触时间        | 2021-03-17                     |                              | * (时间指式多考: 20                              | 19-10-28]                            |                          |                            |                                  |                |                    |          |                      |        |
| -8-       |                  | 车辆号牌种尚        | 大型汽车                           | • •                          |                                            |                                      |                          |                            |                                  |                |                    | 此处       | 填写车辆电子码              |        |
| -8-       | 报查询              | 行驶车辆号牌        | BT AT                          | 81234 *                      |                                            |                                      |                          |                            |                                  |                |                    |          |                      |        |
| 导入部       | 会车材料             | 温馨提示          | 计划行触时间需                        | 要在進行时间前4                     | 小时录入;[参考: 20                               | 019-10-29 00:00开                     | 始行狼,需要在20                | 19-10-28 12:00前            | 【录入行输计划]; 🗴                      | 如果是挂车,诸        | <b>新运择号牌种类为</b> "1 | ŧ芊.      |                      |        |
|           |                  |               |                                |                              |                                            |                                      |                          |                            | 08721                            | 动物             | 豊富                 |          |                      |        |
|           |                  |               |                                |                              |                                            |                                      |                          |                            |                                  |                |                    |          |                      |        |
|           |                  |               |                                |                              |                                            |                                      |                          |                            |                                  |                |                    |          |                      |        |
| A 🔤 1983  | 5想-数据存储          | ■ 电子进行证明上力    | 型系统 ×                          | +                            |                                            |                                      |                          |                            | G                                |                |                    |          | <sup>10</sup>        | - a    |
|           | С ∆ 5 ☆          | 国党政机关 🗎 https | //app.szjj.sz.gov              | cn:8091/passpor              | Login.dodo                                 |                                      |                          |                            | ,                                | <b>Q</b> Ⅲ ≠ ☆ | r 🗸 🔍 小铁钮          | 重梦中猝死 C  | u 💶 🖸 🔕 😑 🕱 X        | (· ⊻ ∃ |
| 手机故藏夹 🛄 学 | 月进修 🛅 会業工作 🎦 电脑器 | 腰体 🎦 生活物器 🎦 ( | 階位公积金 🛅 銀行:                    | 19 🗋 2667.5                  | 🗅 交通工具 🎦 軟育軟別                              | 星 🛅 软件下数 🛅 办:                        | 公療材 🛅 设计兼材               | こ 影祝豪村                     |                                  |                |                    |          |                      |        |
| 🗶         | 子诵行证系            | 统             |                                |                              |                                            |                                      |                          |                            |                                  |                |                    | ŵ        | KER, RUMARCAR        | ∞ ()   |
|           |                  |               |                                |                              |                                            |                                      |                          |                            |                                  |                |                    | <u>A</u> | 1021410              |        |
|           | 507 ASSE (       | 2首页> ─日─报航号   |                                |                              |                                            |                                      |                          |                            |                                  |                |                    |          |                      |        |
| 当前日期: 1   | 2019-08-09       | 机动运导码         | =选择机动征号码                       | =                            |                                            |                                      |                          |                            |                                  | •              |                    |          |                      |        |
| 日 行驶      | 计划填写 >           | 行驶车辆号牌        | LC1908061527                   | )<br>)推行时间:00:00-            | 07:00.09:30-17:00.2                        | 20:00-00:00./每天#                     | 曼多道行数量1辆/k               | 们动证有效截止时                   | 间: 2020-02-02                    |                |                    |          |                      |        |
| -8-       | 报填写              | 计划行数时间        | LC1908061528                   | 准行时间:00:00-                  | 07:00,09:30-17:00,2                        | 20:00-00:00,/每天                      | 最多通行数量1辆/k               | 几动正有效截止的<br>0.5%正确的数1.605  | 间: 2020-02-02                    |                |                    |          |                      |        |
| -8-       | 报查询 \            | 温馨提示          | LC1908061530                   | 准行时间:00:00-                  | 07:00,09:30-17:00,2                        | 20:00-00:00,每天                       | 最多通行数量1辆/k               | 几动证有效截止的<br>5,00=bit month | 间: 2020-02-02                    | of (公          | 一本, 古:             | 土洪採加品    | おまた見たれ               |        |
| 导入验       | 车材料              |               | LC1908064029,                  | 准行时间:00:00-                  | 07:00,09:30-17:00,2                        | 20:00-00:00,/每天1                     | 最多通行数量200%<br>最多通行数量200% | 1/机动证有效截1                  | 时间: 2019-09-                     | 05 5           |                    | 山処非机為    | 小皿与神子                |        |
|           |                  |               | LC1908064031,<br>LC1908064032, | 准行时间:00:00-                  | 07:00,09:30-17:00,a<br>07:00,09:30-17:00,a | 20:00-00:00,/每天1<br>20:00-00:00,/每天1 | 最多進行数量200%<br>最多通行数量200% | 1/机动证有效截1                  | 出列间: 2019-09-0<br>出时间: 2019-09-0 | 05             |                    |          |                      |        |
| 第一步       | : 选择一日一打         | <b>报填</b> 写   | LC1908064033,<br>LC1908064034, | 7佳行时间:00:00-<br>7佳行时间:00:00- | 07:00,09:30-17:00,2<br>07:00,09:30-17:00,2 | 20:00-00:00,/每天<br>20:00-00:00,/每天   | 最多通行数量200%<br>最多通行数量200% | 制/机动证有效截止<br>制/机动证有效截止     | :时间:2019-09-0<br>:时间:2019-09-0   | 05             |                    |          |                      |        |
| 214 2     |                  | 10.0          | LC1908064035,<br>LC1908064036, | 准行时间:00:00-<br>注行时间:00:00-   | 07:00,09:30-17:00,2                        | 20:00-00:00,/每天                      | 最多通行数量200%<br>最多通行数量200% | 局/机动证有效截止<br>局/机动证有效截止     | 时间: 2019-09-0                    | 05             |                    |          |                      |        |
|           |                  |               | LC1908064037,                  | 准行时间:00:00-                  | 07:00,09:30-17:00,2                        | 20:00-00:00/每天                       | 最多通行数量200%               | 制/机动证有效截止                  | 时间: 2019-09-1                    | 05             |                    |          |                      |        |
|           |                  |               | LC1908064038,<br>LC1908064039, | 准行时间:00:00-                  | 07:00,09:30-17:00,2<br>07:00,09:30-17:00,2 | 20:00-00:00/每天1                      | 最多通行数量200%<br>最多通行数量200% | 1/机动证有效截1                  | 助间: 2019-09-0                    | 05             |                    |          |                      |        |
|           |                  |               | LC1908064040,<br>LC1908064041, | "推行时间:00:00-<br>"推行时间:00:00- | 07:00,09:30-17:00,2<br>07:00,09:30-17:00,2 | 20:00-00:00,/每天<br>20:00-00:00,/每天   | 最多通行数量200%<br>最多通行数量200% | 制/机动证有效截止<br>制/机动证有效截止     | :时间:2019-09-0<br>:时间:2019-09-0   | 05             |                    |          |                      |        |
|           |                  |               | LC1908064042                   | 准行时间:00:00-                  | 07:00,09:30-17:00,2                        | 20:00-00:00,/每天                      | 最多通行数量200%<br>最多通行数量200% | 制机动证有效截止                   | ·时间: 2019-09-0                   | 05             |                    |          |                      |        |
|           |                  |               | 20100001010                    | 121323103.00.00              |                                            |                                      | a prairi page coor       | A A BAD OF PRANED          | 23)HJ. 2015 05 .                 |                |                    |          |                      |        |
|           |                  |               |                                |                              |                                            |                                      |                          |                            |                                  |                |                    |          |                      |        |
|           |                  |               |                                |                              |                                            |                                      |                          |                            |                                  |                |                    |          |                      |        |
|           |                  |               |                                |                              |                                            |                                      |                          |                            |                                  |                |                    |          |                      |        |
|           |                  |               |                                |                              |                                            |                                      |                          |                            |                                  |                |                    |          |                      |        |
|           |                  |               |                                |                              |                                            |                                      |                          |                            |                                  |                |                    |          |                      |        |
|           |                  |               |                                |                              |                                            |                                      |                          |                            |                                  |                |                    |          |                      |        |
|           |                  |               |                                |                              |                                            |                                      |                          |                            |                                  |                |                    |          |                      |        |
|           |                  |               |                                |                              |                                            |                                      |                          |                            |                                  |                |                    |          |                      |        |

**注:一个车辆电子码只能录入一辆车;**且申报成功后不能修改,请谨慎填写。

3. 第三步: 在"行驶车辆号牌"处输入需要办理的车辆号牌。

4. 第四步: 在"计划行驶时间"处选择需通行的日期,"每次只能选择1天"。

计划行驶时间需要在准行时间前 12 小时录入; [参考: 2021-03-17 00:00 开始行驶, 需要在 2021-03-16 12:00 前录入行驶计划]

5. 第五步: 点击"保存行驶计划"。

注: 在"保存行驶计划"和"查询"上方会提示计划保存成功或失败原因,如需要填入两天或两天以上,请重复"第二至第五步"。如下图:

| ■ #10084 ■              |                                                                                                    |                                                                                                    | Q 21 | ∮☆ | × 0.#₽ | LUBRAR BODO                  | » a 🖬 |        | 0       | 9<br>7 | - % • * | a ×<br>±≡ |
|-------------------------|----------------------------------------------------------------------------------------------------|----------------------------------------------------------------------------------------------------|------|----|--------|------------------------------|-------|--------|---------|--------|---------|-----------|
| ян Бален<br>9 9 90<br>3 | 电子通行化日<br>第12 01965-09<br>120191045-09<br>120191045-09<br>一回3045<br>一回3045<br>一〇3045<br>一〇3045<br>一〇305<br>一〇305<br>一〇305<br>一〇305<br>一〇305<br>一〇305<br>一〇305<br>一〇305<br>一〇305<br>一〇305<br>一〇305<br>一〇305<br>一〇305<br>一〇305<br>一〇305<br>一〇305<br>一〇305<br>一〇305<br>一〇305<br>〇<br>〇<br>〇<br>〇<br>〇<br>〇<br>〇<br>〇<br>〇<br>〇<br>〇<br>〇<br>〇 | 系统<br>▲ 第1-0-8-85<br>▲ 10-0000051527/#1591950000 07:00,0500 07:00,0500 00:00,#57#\$5#\$198#105(#105(#105(#105(#105(#105(#105(#105( |      | 此通 | 处出现行计划 | <b>促</b><br>提示:<br>提示:<br>成功 | 力或失   | tion x | 6925, X |        |         | C)        |

三、机动车辆登记查询

| 1.           | 第−                                                                             | 步                                                 | : <mark>点击</mark>                                                                                  | "行                            | 驶计戈              | 刘填写"                 | →" <b>—</b> E                                                                    | ]一填查谁                  | <b>0 "</b> ; |
|--------------|--------------------------------------------------------------------------------|---------------------------------------------------|----------------------------------------------------------------------------------------------------|-------------------------------|------------------|----------------------|----------------------------------------------------------------------------------|------------------------|--------------|
| 2.           | 第二                                                                             | 步                                                 | :在"                                                                                                | 行驶                            | 车辆号              | }牌"处                 | 输入需要                                                                             | 夏首间的车                  | Ξ辆号牌;        |
| 3.           | 第三                                                                             | 步                                                 | : <mark>点击</mark>                                                                                  | "查                            | <mark>询"</mark>  | 顿卡。                  | 下方将出                                                                             | 现结果。                   | 如下图:         |
|              | ###-####<br>> C 凸 5 ☆<br>#72# <b>D</b> e#In <b>D</b> #<br><b># 子 油 / 子 ) :</b> | ► CTARUA<br>E Santa & h<br>Santa & h<br>Santa & h | <mark>LLOUESE × +</mark><br>H <b>tps://app.sijsz.gov.cn</b> 6091/passpo<br>D-RBC/FA D-RGE/S D-WARK | rtlogindodo<br>DeMIA DeMINE I | ante dosta ditta | e,                   | ≝ f ☆ ∨ Q.#ElditEltiteRetors                                                     | α = Ω                  |              |
| 5784         | ES J JEEN J ALLA                                                               | [3990<br>[3990]<br>項号时]                           | 98 <b>9</b> 8D80290                                                                                | 3                             | 第二步:             | 输入车牌号码               | 20<br>12<br>12<br>12<br>12<br>12<br>12<br>12<br>12<br>12<br>12<br>12<br>12<br>12 |                        |              |
| из е<br>—Е   | -90170145 ·                                                                    | 94 1219N                                          | 构代码正                                                                                               | 点击:                           | "宜肉"<br>NBEE     | ——日——接直询<br>行驶开始2019 | 行動品報目间                                                                           | <b>建</b> 合51月          |              |
| 8)           | 出生 ALL ALL ALL ALL ALL ALL ALL ALL ALL AL                                      | τ.                                                | 91440300311666344K                                                                                 | #6D00290                      | LC1908061527     | 2019-08-12 20:00:00  | 2019-08-12 23:59:00                                                              | 2019-08-09 08:21:49    |              |
| Arty the     |                                                                                | 2                                                 | 91440300311666344K                                                                                 | <b>8</b> 6D80290              | LC1908051527     | 2019-08-12 09:30:00  | 2019-08-12 17:00:00                                                              | 2019-08-09 06:21:48    |              |
| 第一步:<br>"一日− | □□□□□□□□□□□□□□□□□□□□□□□□□□□□□□□□□□□□                                           | 3                                                 | 91440300311666344K                                                                                 | \$6080290                     | LC1908051527     | 2019-08-12 00:01:00  | 2019-08-12 07:00:00                                                              | 2019-08-09 08:21:48    |              |
| H            | 1K Z M                                                                         | 4                                                 | 91440300311666344K                                                                                 | <b>R</b> ED80290              | LC1908061527     | 2019-08-11 00:01:00  | 2019-08-11 07:00:00                                                              | 2019-08-09 08:21:38    |              |
|              |                                                                                | 5                                                 | 91440300311666344K                                                                                 | #8D00290                      | LC1908061527     | 此处出现结果               | 2019-08-11 17:00:00                                                              | 2019-08-09 08:21:38    |              |
|              |                                                                                | 6                                                 | 91440300311666344K                                                                                 | #ED00290                      | LC1908061527     | 2019-08-11 20:00:00  | 2019-06-11 23:59:00                                                              | 2019-08-09 08:21:38    |              |
|              |                                                                                | Ť.                                                | 91440300311666344K                                                                                 | \$ED80290                     | LC1908051527     | 2019-08-10 09:30:00  | 2015-08-10 17:00:00                                                              | 2019-08-09 07:5248     |              |
|              |                                                                                | 8                                                 | 91440300311666344K                                                                                 | BED80290                      | LC1908061527     | 2019-08-10 00:01:00  | 2019-08-10 07:00:00                                                              | 2019-08-09 07:52:48    |              |
|              |                                                                                | 9                                                 | 91440300311666344K                                                                                 | #ED80290                      | LC1908061527     | 2019-08-10 20:00:00  | 2019-08-10 23:59:00                                                              | 2019-08-09 07-52-48    |              |
|              |                                                                                |                                                   |                                                                                                    |                               |                  |                      | NA 1-A                                                                           | 下一页 末页 当前1页/共1页 转到第 GO |              |
|              |                                                                                |                                                   |                                                                                                    |                               |                  |                      |                                                                                  |                        |              |

<mark>注意事项:</mark>

布展期间的车辆准行时间为每天: 00:00——07:00 09:30——17:00 20:00——00:00